# Etapas de configuração do servidor de atualização do AMP

## Contents

Introduction Pré-requisitos Etapas de instalação Todas as plataformas Windows IIS Criação de Diretório Atualizar Criação de Tarefas Configuração do gerenciador do IIS Apache / Nginx Configuração de política Verificação Informações Relacionadas

# Introduction

Este documento descreve as etapas detalhadas de configuração do Cisco Advanced Malware Protection (AMP) TETRA Update Server.

# Pré-requisitos

- Conhecimento de hosts do servidor, como Windows 2012R2 ou CentOS 6.9 x86\_64.
- Conhecimento de software de hospedagem, como IIS (somente Windows), Apache, Nginx
- Hosts do servidor configurados com HTTPS ativado, certificado confiável válido instalado.
- Opção de servidor de atualização local HTTPS configurada.

**Note**: Para obter detalhes completos sobre como ativar a configuração e os requisitos do Local Update Server, consulte o Capítulo 25 do Guia do usuário da AMP para endpoints, disponível <u>aqui</u>.

(https://docs.amp.cisco.com/en/A4E/AMP%20for%20Endpoints%20User%20Guide.pdf)

**Note**: Os hosts de servidor (IIS, Apache, Nginx) são produtos de terceiros e não são suportados pela Cisco. Consulte as equipes de suporte para os respectivos produtos para esclarecer dúvidas fora das etapas fornecidas.

**aviso:** Se o AMP estiver configurado com um servidor Proxy, todo o tráfego de atualização (incluindo TETRA) continuará a ser enviado através do servidor proxy, direcionado para o servidor local. Certifique-se de que o tráfego tenha permissão para passar pelo proxy sem nenhuma modificação enquanto estiver em trânsito.

## Etapas de instalação

#### Todas as plataformas

- 1. Confirme o sistema operacional (SO) do servidor de hospedagem.
- 2. Confirme o portal do painel do AMP para endpoints, faça o download do Pacote de software do atualizador e do arquivo de configuração.

#### Console do AMP para endpoints:

EUA - https://console.amp.cisco.com/tetra\_update

- UE https://console.eu.amp.cisco.com/tetra\_update
- APJC https://console.apjc.amp.cisco.com/tetra\_update

#### Windows IIS

Note: As etapas abaixo baseiam-se no novo IIS Application Pool para hospedar as assinaturas, **não** no Application Pool padrão. Para usar o pool padrão, altere a pasta **—espelho** nas etapas fornecidas para refletir o caminho de hospedagem da Web padrão (C:\inetpub\wwwroot)

#### Criação de Diretório

- 1. Crie uma nova pasta na unidade raiz, nomeie-a TETRA
- 2. Copie o pacote de software do atualizador AMP zipado e o arquivo de configuração para a pasta TETRA criada.
- **3.** Descompacte o pacote de software nesta pasta.
- 4. Crie uma nova pasta chamada Assinaturas dentro da pasta TETRA.

#### Atualizar Criação de Tarefas

- 1. Abra a linha de comando e navegue até a pasta C:ITETRA. cd C:ITETRA
- 2. Execute o comando update-win-x86-64.exe fetch config="C:\TETRA\config.xml" once mirror C:\TETRA\Signatures
- 3. Abra o Agendador de Tarefas e crie uma nova Tarefa. (Ação > Criar tarefa) para executar o software do atualizador automaticamente com as seguintes opções quando necessário:
- 4. Selecione a guia Geral. Insira um nome para a tarefa.Selecione Executar se o usuário está conectado ou não.Selecione Executar com os privilégios mais altos.Selecione o sistema operacional na lista suspensa Configurar.

| Θ              |                          | Create Task                  |                      |            | ×          |  |  |  |
|----------------|--------------------------|------------------------------|----------------------|------------|------------|--|--|--|
| General Trig   | gers Actions Cond        | itions Settings              |                      |            |            |  |  |  |
| Name:          | Name: TETRAUPDATES       |                              |                      |            |            |  |  |  |
| Location:      | X.                       |                              |                      |            |            |  |  |  |
| Author:        | WIN-MFM1SN3BU6           | J\Administrator              |                      |            |            |  |  |  |
| Description:   |                          |                              |                      |            |            |  |  |  |
|                |                          |                              |                      |            |            |  |  |  |
|                |                          |                              |                      |            |            |  |  |  |
| - Security opt | ions                     |                              |                      |            |            |  |  |  |
| When runni     | ing the task, use the fo | ollowing user account:       |                      |            |            |  |  |  |
| WIN-MFM1       | SN3BU6U\Administra       | tor                          |                      | Change Use | r or Group |  |  |  |
| O Run only     | when user is logged      | on                           |                      |            |            |  |  |  |
| Run whe        | ther user is logged or   | or not                       |                      |            |            |  |  |  |
| 🗌 Do n         | ot store password. Th    | e task will only have access | to local computer re | esources.  |            |  |  |  |
| Run with       | highest privileges       |                              |                      |            |            |  |  |  |
| Hidden         | Configure for:           | Windows Server 2012 R2       |                      |            | ~          |  |  |  |
|                |                          |                              |                      | ОК         | Cancel     |  |  |  |

5. Selecione a guia Disparadores.

- Clique em New.
- Selecione Em um agendamento no menu suspenso Iniciar tarefa.
- Selecione **Daily** em Settings (Configurações).
- Marque Repetir tarefa a cada e selecione 1 hora na lista suspensa e selecione Indefinidamente na opção "por uma duração de:"
- Verifique se Enabled (Habilitado) está marcado.
- Click OK.

| New Trigger                                                                                                    | x |
|----------------------------------------------------------------------------------------------------|---|
| Begin the task: On a schedule   Settings   One time   Daily   Weekly   Monthly     Recur every:     1     days                                                                                                    |   |
| Advanced settings  Delay task for up to (random delay): 1 hour  Repeat task every: 1 hour  for a duration of: Indefinitely  Stop all running tasks at end of repetition duration  Stop task if it runs longer than: 3 days  Kepire: 12/20/2019  Keyire: 12/20/2019  Keyire: 12/20/2019 Keyire: 12/20/2019 Keyire: 12/20/2019 Keyire: 12/20/2019 Keyire: 12/20/2019 Keyire: 12/ |   |
| OK Cancel                                                                                                    |   |

### 6. Selecione a guia Ações

- Clique em New.
- Selecione Iniciar um programa no menu suspenso Ação.
- Digite C:\TETRA\update-win-x86-64.exe no campo Programa/script.
- Digite fetch config C:\TETRA\config.xml once mirror C:\TETRA\Signatures no campo Add Arguments.
- Digite C:\TETRA no campo Iniciar
- Clique em OK.

|          | New Action                             | on                   |
|----------|----------------------------------------|----------------------|
| You mus  | t specify what action this task will p | erform.              |
| Action:  | Start a program                        | ~                    |
| Setting  | 5                                      |                      |
| Progra   | im/script:                             |                      |
| C:\TE    | RA\update-win-x86-64.exe               | Browse               |
| Add a    | rguments (optional):                   | fetchconfig C:\TETRA |
| Start in | n (optional):                          | C:\TETRA             |
|          |                                        |                      |
|          |                                        |                      |
|          |                                        |                      |
|          |                                        |                      |
|          |                                        |                      |
|          |                                        |                      |
|          |                                        |                      |
|          |                                        |                      |
|          |                                        | OK Cancel            |
|          |                                        |                      |

7. [Opcional] Selecione a guia Condições.

Marque a opção Ativar o computador para executar essa tarefa.

| O Creat                                                                                                    | e Task                           | ×                      |
|----------------------------------------------------------------------------------------------------|----------------------------------|------------------------|
| General Triggers Actions Conditions Settings                                                                           |                                  |                        |
| Specify the conditions that, along with the trigger, deter<br>run if any condition specified here is not true.<br>Idle | ermine whether the task should r | run. The task will not |
| Start the task only if the computer is idle for:                                                                       | 10 minutes                       | v                      |
| Wait for idle for:                                                                                                    | 1 hour                           | ~                      |
| Stop if the computer ceases to be idle                                                                                 |                                  |                        |
| Restart if the idle state resumes                                                                                      |                                  |                        |
| Power                                                                                                    |                                  |                        |
| Start the task only if the computer is on AC power                                                                     |                                  |                        |
| Stop if the computer switches to battery power                                                                         |                                  |                        |
| Wake the computer to run this task                                                                                     |                                  |                        |
| Network     Start only if the following network connection is avi                                                      | vilable                          |                        |
|                                                                                                    |                                  |                        |
| Any connection                                                                                                    |                                  | ~                      |
|                                                                                                    |                                  |                        |
|                                                                                                    |                                  |                        |
|                                                                                                    |                                  |                        |
|                                                                                                    |                                  |                        |
|                                                                                                    | 0                                | K Cancel               |
|                                                                                                    | 0                                | conce                  |

8 Selecione a guia Settings (Configurações).

• Verifique se Não iniciar uma nova instância está selecionado em Se a tarefa já estiver em execução.

|          |                |             |                 | Cre           | ate Task         |            |         |        |
|----------|----------------|-------------|-----------------|---------------|------------------|------------|---------|--------|
| General  | Triggers       | Actions     | Conditions      | Settings      | 6-1 - 1          |            |         |        |
| Specify  | / additional   | settings t  | hat affect the  | behavior o    | of the task.     |            |         |        |
|          | ow task to b   | e run on    | demand          |               |                  |            |         |        |
| Ru       | n task as so   | on as pos   | sible after a s | cheduled s    | tart is missed   |            |         |        |
| 🗆 lift   | he task fails, | , restart e | very:           |               |                  | 1 minute v |         |        |
| Att      | empt to res    | tart up to  | c               |               |                  | 3: times   |         |        |
| Sto      | p the task if  | f it runs k | onger than:     |               |                  | 3 days ∨   |         |        |
| 🗹 lft    | he running     | task does   | not end whe     | n requeste    | d, force it to s | top        |         |        |
| 🗆 ift    | he task is no  | xt schedu   | led to run ag   | ain, delete i | t after:         |            | 30 days | $\vee$ |
| If the t | ask is alread  | y running   | g, then the fo  | llowing rule  | applies:         |            |         |        |
| Do not   | start a new    | instance    |                 | ~             |                  |            |         |        |
|          |                |             |                 |               |                  | Γ          | OK      | Cancel |

9. Digite as credenciais para a conta que executará a tarefa.

Note: Vá para a etapa 5 quando o Pool de aplicativos padrão estiver configurado.

1. Navegue até (IIS) Manager (**em Server Manager > Tools**)

2. Expanda a coluna à direita até que a **pasta Sites** esteja visível, **clique com o botão direito do mouse e selecione Adicionar site**.

| <b>S</b>                 |                  | Int             | emet Information Services (I | 5) Manager                    | = 0 X                     |
|--------------------------|------------------|-----------------|------------------------------|-------------------------------|---------------------------|
| 🐨 👔 🖬 WIN-MEMISKA        | U6U + Stei +     |                 |                              |                               | <b>₩</b> = 5 ( <b>0</b> • |
| File View Help           |                  |                 |                              |                               |                           |
| Connections<br>Q,- 🔐 🙇 😥 | Sites            |                 |                              |                               | Actions                   |
| Start Page               | Filter           | • 7 60 - Show A | I Group by: No Grouping      |                               | Set Website Defaults      |
| - Application Peels      | Name *           | ID Status       | Binding                      | Path                          | e Help                    |
| Add Website              | Codault Web Site | 1 Started (H    | 1.00 (Hrty)                  | %SystemDriveWinetpublismmmoot |                           |
| 20 Reheah                |                  |                 |                              |                               |                           |
| Switch to Content Vie    |                  |                 |                              |                               |                           |
|                          |                  |                 |                              |                               |                           |
|                          |                  |                 |                              |                               |                           |
|                          |                  |                 |                              |                               |                           |
|                          |                  |                 |                              |                               |                           |
|                          |                  |                 |                              |                               |                           |
|                          |                  |                 |                              |                               |                           |
|                          |                  |                 |                              |                               |                           |
|                          |                  |                 |                              |                               |                           |
|                          |                  |                 |                              |                               |                           |
|                          |                  |                 |                              |                               |                           |
|                          |                  |                 |                              |                               |                           |
|                          |                  |                 |                              |                               |                           |
|                          |                  |                 |                              |                               |                           |
| (                        | Features View    | Content View    |                              |                               |                           |
| Ready                    |                  |                 |                              |                               | 41                        |
| - and                    |                  |                 |                              |                               |                           |

3. Escolha um nome de sua escolha. Para o Caminho físico, selecione a pasta *C:\TETRA\Signatures* onde as assinaturas foram baixadas.

| Add Website                                                                                                    | ?         | x |
|----------------------------------------------------------------------------------------------------|-----------|---|
| Site name: Application pool:<br>tetra tetra                                                                                          | Select    |   |
| Content Directory Physical path: C:\TETRA\Signatures Pass-through authentication Connect as Test Settings                            |           |   |
| Binding Type: IP address: http V All Unassigned Host name: tetraupdate.bgl-amp.lab Example: www.contoso.com or marketing.contoso.com | Port:     |   |
| Start Website immediately                                                                                                    |           |   |
|                                                                                                    | OK Cancel |   |

4. Deixe o Bindings em paz. **Configure um nome de host** e um nome de servidor **separados**, os nomes escolhidos devem ser resolvidos pelos clientes. Este é o URL que você configurará na diretiva.

5. Selecione o site e navegue até MIME Types e adicione os seguintes MIME Types:

- .gzip, Application/octeto-stream
- .dat, aplicativo/octeto-stream
- .id, Application/octeto-stream
- .sig, Application/octeto-stream

| Image: With Addition (1)     For     For     Image: With Addition (1)     Image: With Addition (1)     Image                                                                                                    | Internet Information Services (IIS) Manager                                                                                                    | = 0 X                                                                                                    |
|----------------------------------------------------------------------------------------------------|----------------------------------------------------------------------------------------------------|----------------------------------------------------------------------------------------------------|
| The View Help         Constraine         Image: Search and State State St                                            | WINAMMERNBURU + Stel + Mts +                                                                                                    | $\omega = 0.00$                                                                                                    |
| Consections       Image: State Fage: State Fage: S | File View Help                                                                                                    |                                                                                                    |
| e m 5 Extension Content View                                                                                                    | Consection<br>Consection<br>Consec | Actions Captors Edit Premissions Edit She Bindings Edit She Bindings Vew Vehicular Detections Vew Vehicular Detections Captors Provest Website Biosos Exerces Settings Configure Limits Provest Website Detections |
| Ready 🔨                                                                                                    | Ready                                                                                                    | <b>9</b> 1                                                                                                    |

6. Navegue até o **arquivo web.config** (localizado na pasta espelho), adicione as seguintes linhas à parte superior do arquivo.

| <i>8</i> ]                        |                       |                             | Internet Information Services (IIS) Manager                                                   |   | = 0 X       |
|-----------------------------------|-----------------------|-----------------------------|-----------------------------------------------------------------------------------------------|---|-------------|
| WN-MM1940                         | IUSU + Sites + tet    |                             |                                                                                               |   | 10 × 5 10 - |
| File View Help                    |                       |                             |                                                                                               | _ |             |
| Connections                       |                       |                             |                                                                                               |   | Actions     |
| 0.00                              | MIME 1                | Types                       |                                                                                               |   |             |
| Stat Pass                         | -                     |                             |                                                                                               |   | A05.        |
| WIN-MEMISNEUSU (WIN-M             | Use this feature to n | ranage the list of file nan | ne extensions and associated content types that are served as static files by the Web server. |   | ldt.        |
| Application Pools                 | Group by: No-Gro      | uping +                     |                                                                                               |   | × Remove    |
| a 📓 Sites                         | Extension*            | MME Type                    | Entry Type                                                                                    |   | 😧 Help      |
| 5- Q Default Web Site             | -45                   | application/s-quic          | Inherited                                                                                     |   |             |
| 2 🥹 tetra                         | .ed                   | application/octet           | Inherited                                                                                     |   |             |
|                                   | .0                    | audio/s-pn-realau           | Inherited                                                                                     |   |             |
|                                   | Jam                   | audio/s-pn-realau           | inherited                                                                                     |   |             |
|                                   | 100                   | application/octet           | Inherited                                                                                     |   |             |
|                                   | .485                  | image/s-cmu-raster          | inherited                                                                                     |   |             |
|                                   |                       | image/vnd.m-real            | Inherited                                                                                     |   |             |
|                                   | .agb                  | image/s-rgb                 | Inheited                                                                                      |   |             |
|                                   | .em                   | application/vnd.m           | Inherited                                                                                     |   |             |
|                                   | .mi                   | audio/mid                   | Inherited                                                                                     |   |             |
|                                   | .roff                 | application/s-buff          | Inherited                                                                                     |   |             |
|                                   | spen                  | audio/s-pn-realau           | Inherited                                                                                     |   |             |
|                                   | м                     | application/iff             | Inherited                                                                                     |   |             |
|                                   | AL.                   | ted/inchted                 | Inherited                                                                                     |   |             |
|                                   | -aod                  | application/x-mss           | inherited                                                                                     |   |             |
|                                   | -set                  | ted/scriptlet               | Inherited                                                                                     |   |             |
|                                   | -368                  | application/octet           | Inheited                                                                                      |   |             |
|                                   | setpey                | application/set-pa          | Inherited                                                                                     |   |             |
|                                   | Jatreg                | application/set-re          | inherited                                                                                     |   |             |
|                                   | Agent                 | ted spril                   | inhered .                                                                                     |   |             |
|                                   | sh                    | approation/s-sh             | Interior I                                                                                    |   |             |
|                                   |                       | approximity similar         | Incel .                                                                                       |   |             |
|                                   |                       | approximation (which it     | Inherited                                                                                     | ~ |             |
|                                   | -                     |                             |                                                                                               |   |             |
| C III 2                           | Features View         | Content View                |                                                                                               |   |             |
| Configuration: 'tetra' web.config |                       |                             |                                                                                               |   | <b>9</b> 22 |

Ao terminar, o conteúdo do arquivo C:\TETRA\Signatures\web.config aparecerá como tal quando exibido em um editor de texto. (A sintaxe e o espaçamento precisam permanecer iguais aos do exemplo fornecido.)

**Note**: O conector AMP para endpoints requer a presença do cabeçalho HTTP do servidor na resposta para uma operação adequada. Se o Cabeçalho HTTP do Servidor foi desabilitado, o servidor Web pode precisar de configuração adicional especificada abaixo.

A extensão url-rewrite deve ser instalada. Adicione o seguinte trecho XML à configuração do servidor em /[MIRROR\_DIRECTORY]/web.config:

```
<rewrite>
<rules>
<rule name="Rewrite fetch URL">
<match url="^(.*)_[\d]*\/avx\/(.*)$" />
<action type="Redirect" url="{R:1}/avx/{R:2}" appendQueryString="false" />
</rule>
</rule>
</rule>
</rule>
```

**Note**: Execute essa alteração manualmente com um editor de texto ou com o gerenciador do IIS usando o módulo de regravação de URL. O módulo de regravação pode ser instalado a partir do seguinte URL (<u>https://www.iis.net/downloads/microsoft/url-rewrite</u>)

Ao terminar, o conteúdo do arquivo C:ITETRAISignatures\web.config aparecerá como tal quando exibido em um editor de texto. (A sintaxe e o espaçamento precisam permanecer iguais aos do exemplo fornecido.)

#### Apache / Nginx

**Note**: As etapas fornecidas pressupõem que você esteja servindo as assinaturas do diretório padrão do software de hospedagem na Web.

- 1. Crie uma nova pasta na sua unidade raiz chamada TETRA.
- 2. Descompacte o pacote de scripts baixados nesta pasta.
- 3. Execute o comando Chmod +x update-linux\* para dar permissão aos scripts executáveis.
- 4. Execute o comando para buscar os arquivos de atualização do TETRA.

sudo ./update-linux-x86-64 fetch --config config.xml --once --mirror /var/www/html/: This command may vary depending on your directory structure. 5. Para automatizar o processo de atualização do servidor, adicione um trabalho cron ao servidor:

0 \* \* \* \* /TETRA/update-linux-x86-64 fetch --config /TETRA/config.xml --once --mirror /var/www/html/ 6. Continue a seguir as etapas em Configuração de política para configurar sua política para usar o servidor de atualização.

#### Configuração de política

1. Navegue até a diretiva para usar o Servidor de atualização e, em Configurações avançadas > TETRA, selecione: Caixa de seleção do

servidor de atualização do AMP localO nome de host ou IP do servidor de atualização no formato de <hostname.domain.root> ou endereço IP.

**Caution**: Não inclua nenhum protocolo antes ou qualquer subdiretório depois do contrário, isso resultará em um erro durante o download.

[Opcional] Caixa de seleção Usar HTTPS para atualizações de definição TETRA: se o servidor local estiver configurado com um certificado apropriado e se os conectores usarem HTTPS.

#### Verificação

Navegue até o **diretório C:\inetpub\wwwroot\, C:\TETRA\Signature** ou **/var/www/html** e verifique se as assinaturas atualizadas estão visíveis; as assinaturas são baixadas do servidor para o cliente final aguardando até o próximo ciclo de sincronização ou excluindo manualmente as assinaturas existentes e aguardando o download das assinaturas. O padrão é um intervalo de 1 hora para verificar se há uma atualização.

## Informações Relacionadas

- Suporte Técnico e Documentação Cisco Systems
- <u>Cisco AMP para endpoints Notas técnicas</u>
- <u>Cisco AMP para endpoints Guia do usuário</u>